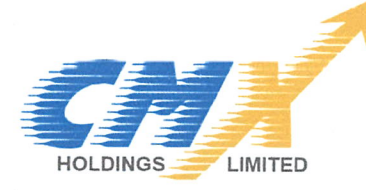

CIN : L74110MP1990PLC007674 (PREVIOUS CIN : L65999MP1990PLC007674)

### September 10, 2024

To, Department of Corporate Relationship BSE Limited, Phiroze Jeejeebhoy Towers, Dalal Street, Mumbai, Maharashtra- 400 001

#### Scrip Code: 532217

### SUBJECT: ANNUAL REPORT FOR THE FINANCIAL YEAR 2023-24.

#### Dear Sir/ Madam,

Pursuant to regulation 34 read with Regulation 30 and Regulation 53(2) of SEBI (Listing Obligation and Disclosure Requirements) Regulations 2015, please find enclosed herewith following documents for FY 2023-24, as circulated to the shareholders today through electronic mode:

- Notice of 33<sup>rd</sup> AGM scheduled to be held on Monday, 30th September, 2024 at 10:00 A.M. through two-way Video Conferencing ('VC') facility / Other Audio-Visual Means ('OAVM'). and
- Annual Report for FY 2023-24.

The above is also uploaded on the Company's website viz, **www.sielfinancial.com** and the portal of the stock exchange, where the securities of the Company are listed.

You are requested to kindly take the same on record.

Thanking You,

For CMX Holdings Limited (Formerly known as SIEL Financial Services Limited)

enper

AVEEN KAUR SOOD Director DIN- 02638453

**Encl: As above** 

### NOTICE OF 33<sup>rd</sup> ANNUAL GENERAL MEETING

Notice is hereby given that 33<sup>rd</sup> Annual General Meeting of CMX Holdings Limited, Formerly Known as SIEL Financial Services Ltd will be held on Monday, 30<sup>th</sup> September, 2024 at 10:00 A.M. through two-way Video Conferencing ('VC') facility / Other Audio-Visual Means ('OAVM').

### **ORDINARY BUSINESS**

1) To receive, consider, approve and adopt the Audited Financial Statements of the Company for the financial year ended on March 31, 2024 i.e. the Balance Sheet as at 31<sup>st</sup> March, 2024, the statement of Profit & Loss account and the Cash Flow Statement for the year ended on that date, together with the report of the Board of Director's and Auditor's report thereon.

### **SPECIAL BUSINESS**

### 2) APPOINTMENT OF Mrs. AVEEN KAUR SOOD (DIN: 02638453), AS THE MANAGING DIRECTOR AND CHAIRMAN OF THE COMPANY:

To consider and, if thought fit, to pass with or without modification(s), the following resolution as **Special Resolution**:

"**RESOLVED THAT** based on the recommendation of the Nomination and Remuneration Committee, Board of Directors, pursuant to the provisions of Sections 196, 196(3), 197, 198 and other applicable provisions, if any, of the Companies Act, 2013 ("the Act") and Schedule V thereto and the Rules made thereunder including any amendment(s), statutory modification(s) or reenactment(s) thereof for the time being in force and the Articles of Association of the company and subject to such other approvals as may be necessary, approval of members be and is hereby accorded to the re-appointment of **Mrs. Aveen Kaur Sood (DIN: 02638453)** as Managing Director and Chairman of the Company, for a period of 5 years commencing from 19<sup>th</sup> December, 2023 to 19<sup>th</sup> December, 2028.

**RESOLVED FURTHER THAT**, where in any financial year during the tenure of the said Managing Director, the Company has no profits or its profit are inadequate, the remuneration shall be paid as per schedule V of the Companies Act, 2013 as may be approved by the shareholders;

**RESOLVED FURTHER THAT**, the Board of Directors (including its Nomination and Remuneration Committee thereof) be and is hereby authorized to modify the terms and conditions of appointment / remuneration or the scale or any other perquisites payable within the limit permitted as they may deem fit and proper from time to time;

**RESOLVED FURTHER THAT** the Board of Directors of the Company be and are hereby severally authorized to sign and execute agreement / amendment and other necessary papers as regards to the amendment of the Service / Employment Agreement of Mrs. Aveen Kaur Sood, Managing Director and chairman of the Company and to do all such acts, deeds, matters and things including but not limited to filing of requisite application/forms/reports etc. with the Ministry of Corporate Affairs or with such other Statutory Authorities as may be required to give effect to the said resolution."

Date: September 09, 2024

Regd. Office: Soni Mansion, 12-B, Ratlam Kothi, Indore- 452001, Madhya Pradesh (India) By Order of the Board Place For CMX Holdings Limited (Formerly known as Siel Financial Services Limited) Sd/-Aveen Kaur Sood Managing Director DIN: 02638453

### NOTES:

- The AGM will be held on Monday, September 30, 2024 at 10:00 a.m. through Video Conferencing (VC)/Other Audio- Visual Means (OAVM) in compliance with the applicable provisions of the Companies Act, 2013 read with MCA General Circular No. 14/2020 dated 08th April, 2020, MCA General Circular No. 17/2020 dated 13th April, 2020, MCA General Circular No. 20/2020 dated 05th May, 2020, MCA General Circular No. 02/2021 dated 13th January, 2021, MCA General Circular No. 02/2022 dated 5th May, 2022, SEBI Circular dated 12th May, 2020, SEBI Circular dated 15th January, 2021 AND SEBI Circular dated 13th May, 2022.
- 2. The Members can join the EGM/AGM in the VC/OAVM mode 15 minutes before and after the scheduled time of the commencement of the Meeting by following the procedure mentioned in the Notice. The facility of participation at the AGM through VC/OAVM will be made available for 1000 members on first come first served basis. This will not include large Shareholders (Shareholders holding 2% or more shareholding), Promoters, Institutional Investors, Directors, Key Managerial Personnel, the Chairpersons of the Audit Committee, Nomination and Remuneration Committee and Stakeholders Relationship Committee, Auditors etc. who are allowed to attend the AGM without restriction on account of first come first served basis.
- 3. The attendance of the Members attending the AGM through VC/OAVM will be counted for the purpose of reckoning the quorum under Section 103 of the Companies Act, 2013.
- 4. Members entitled to attend and vote at the meeting may appoint a proxy to attend and vote on a poll on his behalf. A proxy need not be a member of the Company. A person can act as proxy on behalf of not exceeding fifty Members and holding in the aggregate not more than 10% of the total Equity Share Capital of the Company. Any Member holding more than 10% of the total Equity share capital of the Company may appoint a single person as proxy and in such a case, the said person shall not act as however, be deposited at the Registered Office of the Company not less than 48 hours before the commencement of the Meeting.
- 5. Member holding shares in physical form are advised to update their address and bank account/ ECS details with the Company's Registrar & Share Transfer Agent.
- 6. The AGM of the Company is being held through VC/OAVM in compliance with applicable provisions of the Companies Act, 2013 ("Act") read with MCA Circular No. 14/2020 dated April 08, 2020, MCA Circular No. 17/2020 dated April 13, 2020, MCA Circular No. 20/2020 dated May 05, 2020 and MCA Circular No. 2/2021 dated January 13, 2021, MCA Circular No. 02/2022 dated 5th May, 2022 and SEBI (Listing Obligations and Disclosure Requirements) Regulations, 2015 ("SEBI Listing Regulations")
- 7. The Annual Report of the Company for the financial year ended March 31, 2024 has been emailed to the members whose email addresses are available with the depositories or are obtained directly from the members, as per the MCA Circular Nos. 17/2011 dated April 21, 2011 and 18/2011 dated April 29, 2011 on "Green Initiative of Ministry of Corporate Affairs for Corporate Governance". For other members, who have not registered their email addresses, the Annual Report has been sent at their registered postal address. If any member wishes to get a duly printed copy of the Annual Report, the company will send the same, free of cost, upon receipt of request from the member. Members who have not registered their email addresses so far are requested to register them for receiving all

communication including Annual Report and other Notices from the Company electronically.

- 8. The Securities and Exchange Board of India (SEBI) has mandated the submission of Permanent Account Number (PAN) by every participant in securities market. Members holding shares in electronic form are, therefore, requested to submit the PAN to their Depository Participants with whom they are maintaining their demat accounts. Members holding shares in physical form can submit their PAN details to the Company or to the Registrar and Share Transfer Agent.
- 9. In line with the Ministry of Corporate Affairs (MCA) Circular No. 17/2020 dated April 13, 2020, the Notice calling the AGM has been uploaded on the website of the Company at www.sielfinancial.com. The Notice can also be accessed from the websites of the Stock Exchange i.e. BSE Limited at www.bseindia.com and the AGM Notice is also available on the website of NSDL (agency for providing the Remote e-Voting facility) i.e. www.evoting.nsdl.com.
- 10. The Register of Members and the Transfer Books of the Company shall remain closed from 24th September, 2024 to 30th September, 2024 (both days inclusive).
- 11. All documents referred to in accompanying Notice is open for inspection at the registered office of the Company on all working days between 10.00 a.m. to 06.00 P.M. up to the date of AGM.
- 12. Members seeking the information with regards to the proposed resolution are requested to write to the Company at least one week in advance so as to enable the management to keep the information ready.
- 13. Pursuant to the provision of Section 107 and 108, read with companies (Management and Administration) Rules 2014, the company has offered the option of E-Voting facility to all the members of the company. The company has appointed Amit R Dadheech& Associates, Practicing Company Secretaries (**Membership No. 22889; Certificate of Practice No. 8952**) as Scrutinizer for conducting the e-voting process in a fair and transparent manner.
- 14. Members holding shares in single name are especially advised to make nomination in respect of their shareholding in the Company and for cancellation and variation of nomination, if they are desirous of doing so.
- 15. Process and manner of Voting through Electronic Means;
  - a) In compliance with the provisions of Section 108 of the Companies Act, 2013, Rule 20 of the Companies (Management and Administration) Rules, 2014, and Regulation 44 of the SEBI Listing Regulations, each as amended from time to time and Secretarial Standard on General Meetings ('SS-2') issued by the Institute of Company Secretaries of India, the Company is pleased to provide the facility to its Members to cast their votes electronically on resolutions set forth in this Notice. The Company has engaged the services of National Securities Depository Limited ('NSDL') as the Agency to provide e-voting facility. The Members may cast their votes using an electronic voting system from a place other than the venue of the Meeting ('remote e-voting') and the services will be provided by NSDL.
  - b) Instructions for remote e-voting (including process and manner of e-voting) are given herein below.
  - c) The Resolutions passed by remote e-voting shall be deemed to have been passed as if they have

been passed at the AGM. The Notice of the AGM indicating the instructions of remote e-voting process can be downloaded from NSDL's website www.evoting.nsdl.com or the Company's website www.sielfinancial.com.

- d) The Members who have cast their vote by remote e-voting prior to the Meeting may also attend the Meeting but shall not be entitled to cast their vote again. Members can opt for only one mode of voting i.e., remote e- voting or voting at the meeting. In case of voting by both the modes, vote cast through remote e-voting will be considered final and voting at the meeting will not be considered.
- e) Members holding shares in physical form or dematerialized form as on Saturday, September 23, 2024 ('Cut-Off Date') shall be eligible to cast their vote by remote e-voting.
- f) The remote e-voting period commences on 27<sup>th</sup> September, 2024 and ends on 29<sup>th</sup> September, 2024 during this period, the members of the Company holding shares either in physical form or in dematerialized form as on the Cut-Off Date, may cast their vote by remote e-voting. The remote e-voting module shall be disabled by NSDL for voting after 5:00 p.m. on 29<sup>th</sup> September, 2024.

### THE INSTRUCTIONS FOR MEMBERS FOR REMOTE E-VOTING ARE AS UNDER:-

The remote e-voting period begins on 27th September, 2024 at 09:00 A.M. and ends on 29th September, 2024 at 05:00 P.M. The remote e-voting module shall be disabled by NSDL for voting thereafter. The Members, whose names appear in the Register of Members / Beneficial Owners as on the record date (cut-off date) i.e. 23rd September, 2024 may cast their vote electronically. The voting right of shareholders shall be in proportion to their share in the paid-up equity share capital of the Company as on the cut-off date, being 23rd September, 2024.

### How do I vote electronically using NSDL e-Voting system?

The way to vote electronically on NSDL e-Voting system consists of "Two Steps" which are mentioned below:

### Step 1: Access to NSDL e-Voting system

### A) Login method for e-Voting for Individual shareholders holding securities in demat mode

In terms of SEBI circular dated December 9, 2020 on e-Voting facility provided by Listed Companies, Individual shareholders holding securities in demat mode are allowed to vote through their demat account maintained with Depositories and Depository Participants. Shareholders are advised to update their mobile number and email Id in their demat accounts in order to access e-Voting facility.

Login method for Individual shareholders holding securities in demat mode is given below:

| Type of shareholders                        | Login Method                                                      |
|---------------------------------------------|-------------------------------------------------------------------|
| Individual Shareholders                     | 1. Existing <b>IDeAS</b> user can visit the e-Services website of |
| holding securities in demat mode with NSDL. | NSDL Viz. <u>https://eservices.nsdl.com</u> either on a           |
|                                             | Personal Computer or on a mobile. On the e-Services               |
|                                             | home page click on the "Beneficial Owner" icon under              |
|                                             | "Login" which is available under 'IDeAS' section , this           |

will prompt you to enter your existing User ID and Password. After successful authentication, you will be able to see e-Voting services under Value added services. Click on "Access to e-Voting" under e-Voting services and you will be able to see e-Voting page. Click on company name or e-Voting service provider i.e. NSDLand you will be re-directed to e-Voting website of NSDL for casting your vote during the remote e-Voting period If you are not registered for IDeAS e-Services, register available option to is at https://eservices.nsdl.com. Select "Register Online Portal" for **IDeAS** or click at https://eservices.nsdl.com/SecureWeb/IdeasDirectRe g.jsp

- 2. Visit the e-Voting website of NSDL. Open web browser URL: by the following typing https://www.evoting.nsdl.com/ either on a Personal Computer or on a mobile. Once the home page of e-Voting system is launched, click on the icon "Login" which is available under 'Shareholder/Member' section. A new screen will open. You will have to enter your User ID (i.e. your sixteen digit demat account number hold with NSDL), Password/OTP and a Verification Code as shown on the screen. After successful authentication, you will be redirected to NSDL Depository site wherein you can see e-Voting page. Click on company name or e-Voting service provider i.e. NSDLand you will be redirected to e-Voting website of NSDL for casting your vote during the remote e-Voting period.
- Shareholders/Members can also download NSDL
  Mobile App "NSDL Speede" facility by scanning the QR
  code mentioned below for seamless voting experience.
  NSDL Mobile App is available on

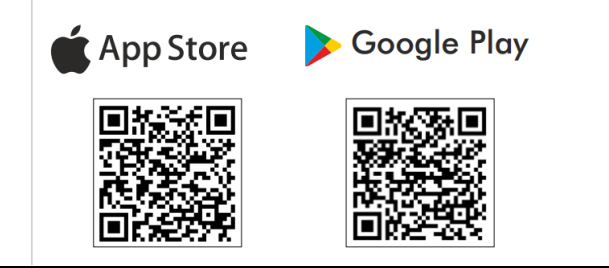

| Individual Shareholders | 1. | Users who have opted for CDSL Easi / Easiest facility     |
|-------------------------|----|-----------------------------------------------------------|
| holding securities in   | 1  | can login through their existing user id and nassword     |
| demat mode with CDSL    |    | Option will be made available to reach a Voting page      |
|                         |    | without any further outher tiestion. The users to leave   |
|                         |    | without any further authentication. The users to login    |
|                         |    | Easi /Easiest are requested to visit CDSL website         |
|                         |    | www.cdslindia.com and click on login icon & New           |
|                         |    | System Myeasi Tab and then user your existing my easi     |
|                         |    | username & password.                                      |
|                         | 2. | After successful login the Easi / Easiest user will be    |
|                         |    | able to see the e-Voting option for eligible companies    |
|                         |    | where the evoting is in progress as per the information   |
|                         |    | provided by company. On clicking the evoting option,      |
|                         |    | the user will be able to see e-Voting nage of the e-      |
|                         |    | Voting service provider for casting your yote during      |
|                         |    | the remote a Victing period Additionally there is also    |
|                         |    | links provided to access the system of all a Vating       |
|                         |    | links provided to access the system of an e-voting        |
|                         |    | Service Providers, so that the user can visit the e-      |
|                         |    | Voting service providers' website directly.               |
|                         | 3. | If the user is not registered for Easi/Easiest, option to |
|                         |    | register is available at CDSL website                     |
|                         |    | www.cdslindia.comand.click.on_login & New System          |
|                         |    | Myeasi Tab and then click on registration ontion          |
|                         |    | Myeast rab and then there on registration option.         |
|                         | 4. | Alternatively, the user can directly access e-Voting      |
|                         |    | page by providing Demat Account Number and PAN            |
|                         |    | No. from a e-Voting link available on                     |
|                         |    | www.cdslindia.com home page. The system will              |
|                         |    | authenticate the user by sending OTP on registered        |
|                         |    | Mobile & Email as recorded in the Demat Account           |
|                         |    | After successful authentication user will be able to see  |
|                         |    | the a-Voting option where the evoting is in progress      |
|                         |    | and also able to divertly assess the system of all a      |
|                         |    | and also able to directly access the system of all e-     |
|                         |    | voting Service Providers.                                 |

| Individual Shareholders Yo  | bu can also login using the login credentials of your demat    |
|-----------------------------|----------------------------------------------------------------|
| (holding securities in acc  | count through your Depository Participant registered with      |
| demat mode) login NS        | SDL/CDSL for e-Voting facility. upon logging in, you will be   |
| through their depository ab | ble to see e-Voting option. Click on e-Voting option, you will |
| participants be             | e redirected to NSDL/CDSL Depository site after successful     |
| au                          | athentication, wherein you can see e-Voting feature. Click on  |
| con                         | ompany name or e-Voting service provider i.e. NSDL and you     |
| wi                          | ill be redirected to e-Voting website of NSDL for casting your |
| vo                          | ote during the remote e-Voting period.                         |

**Important note:** Members who are unable to retrieve User ID/ Password are advised to use Forget User ID and Forget Password option available at abovementioned website.

Helpdesk for Individual Shareholders holding securities in demat mode for any technical issues related to login through Depository i.e. NSDL and CDSL.

| Login type                                                               | Helpdesk details                                                                                                    |
|--------------------------------------------------------------------------|----------------------------------------------------------------------------------------------------|
| Individual Shareholders holding<br>securities in demat mode with<br>NSDL | Members facing any technical issue in login can contact<br>NSDL helpdesk by sending a request at<br><u>evoting@nsdl.com</u> or call at 022 - 4886 7000                        |
| Individual Shareholders holding<br>securities in demat mode with<br>CDSL | Members facing any technical issue in login can contact CDSL helpdesk by sending a request at <u>helpdesk.evoting@cdslindia.com</u> or contact at toll free no. 1800-21-09911 |

## **B)** Login Method for e-Voting for shareholders other than Individual shareholders holding securities in demat mode and shareholders holding securities in physical mode.

### How to Log-in to NSDL e-Voting website?

- 1. Visit the e-Voting website of NSDL. Open web browser by typing the following URL: <u>https://www.evoting.nsdl.com/</u> either on a Personal Computer or on a mobile.
- 2. Once the home page of e-Voting system is launched, click on the icon "Login" which is available under 'Shareholder/Member' section.
- 3. A new screen will open. You will have to enter your User ID, your Password/OTP and a Verification Code as shown on the screen. *Alternatively, if you are registered for NSDL eservices i.e. IDEAS, you can log-in at* <u>https://eservices.nsdl.com/</u> with your existing IDEAS login. Once you log-in to NSDL eservices after using your log-in credentials, click on e-Voting and you can proceed to Step 2 i.e. Cast your vote electronically.
  - Manner of holding shares i.e. Demat Your User ID is: (NSDL or CDSL) or Physical a) For Members who hold shares in 8 Character DP ID followed by 8 Digit demat account with NSDL. Client ID For example if your DP ID is IN300\*\*\* and Client ID is 12\*\*\*\*\* then your user ID is IN300\*\*\*12\*\*\*\*\*. b) For Members who hold shares in 16 Digit Beneficiary ID demat account with CDSL. For example if your Beneficiary ID is 12\*\*\*\*\*\*\*\*\*\* then your user ID is 12\*\*\*\*\*\*\*\*\*\* EVEN Number followed by Folio Number c) For Members holding shares in Physical Form. registered with the company For example if folio number is 001\*\*\* and EVEN is 101456 then user ID is 101456001\*\*\*
- 4. Your User ID details are given below :

- 5. Password details for shareholders other than Individual shareholders are given below:
  - a) If you are already registered for e-Voting, then you can user your existing password to login and cast your vote.
  - b) If you are using NSDL e-Voting system for the first time, you will need to retrieve the 'initial password' which was communicated to you. Once you retrieve your 'initial password', you need to enter the 'initial password' and the system will force you to change your password.
  - c) How to retrieve your 'initial password'?
    - (i) If your email ID is registered in your demat account or with the company, your 'initial password' is communicated to you on your email ID. Trace the email sent to you from NSDL from your mailbox. Open the email and open the attachment i.e. a .pdf file. Open the .pdf file. The password to open the .pdf file is your 8 digit client ID for NSDL account, last 8 digits of client ID

for CDSL account or folio number for shares held in physical form. The .pdf file contains your 'User ID' and your 'initial password'.

- (ii) If your email ID is not registered, please follow steps mentioned below in **process for those shareholders whose email ids are not registered.**
- 6. If you are unable to retrieve or have not received the "Initial password" or have forgotten your password:
  - a) Click on "Forgot User Details/Password?" (If you are holding shares in your demat account with NSDL or CDSL) option available on www.evoting.nsdl.com.
  - b) **Physical User Reset Password**?" (If you are holding shares in physical mode) option available on <u>www.evoting.nsdl.com</u>.
  - c) If you are still unable to get the password by aforesaid two options, you can send a request at <u>evoting@nsdl.com</u> mentioning your demat account number/folio number, your PAN, your name and your registered address etc.
  - d) Members can also use the OTP (One Time Password) based login for casting the votes on the e-Voting system of NSDL.
- 7. After entering your password, tick on Agree to "Terms and Conditions" by selecting on the check box.
- 8. Now, you will have to click on "Login" button.
- 9. After you click on the "Login" button, Home page of e-Voting will open.

### Step 2: Cast your vote electronicallyon NSDL e-Voting system.

### How to cast your vote electronicallyon NSDL e-Voting system?

- 1. After successful login at Step 1, you will be able to see all the companies "EVEN" in which you are holding shares and whose voting cycleis in active status.
- 2. Select "EVEN" of company for which you wish to cast your vote during the remote e-Voting period.
- 3. Now you are ready for e-Voting as the Voting page opens.
- 4. Cast your vote by selecting appropriate options i.e. assent or dissent, verify/modify the number of shares for which you wish to cast your vote and click on "Submit" and also "Confirm" when prompted.
- 5. Upon confirmation, the message "Vote cast successfully" will be displayed.
- 6. You can also take the printout of the votes cast by you by clicking on the print option on the confirmation page.
- 7. Once you confirm your vote on the resolution, you will not be allowed to modify your vote.

### **General Guidelines for shareholders**

- Institutional shareholders (i.e. other than individuals, HUF, NRI etc.) are required to send scanned copy (PDF/JPG Format) of the relevant Board Resolution/ Authority letter etc. with attested specimen signature of the duly authorized signatory(ies) who are authorized to vote, to the Scrutinizer by e-mail to <u>amitrdadheech@gmail.com</u> with a copy marked to <u>evoting@nsdl.com</u>.Institutional shareholders (i.e. other than individuals, HUF, NRI etc.) can also upload their Board Resolution / Power of Attorney / Authority Letter etc. by clicking on "Upload Board Resolution / Authority Letter" displayed under "e-Voting" tab in their login.
- 2. It is strongly recommended not to share your password with any other person and take utmost care to keep your password confidential. Login to the e-voting website will be disabled upon five unsuccessful attempts to key in the correct password. In such an event, you will need to go through the "Forgot User Details/Password?" or "Physical User Reset Password?" option available on www.evoting.nsdl.com to reset the password.
- 3. In case of any queries, you may refer the Frequently Asked Questions (FAQs) for Shareholders and e-voting user manual for Shareholders available at the download section of <u>www.evoting.nsdl.com</u> or call on: 022 4886 7000 or send a request at <u>evoting@nsdl.com</u>

# Process for those shareholders whose email ids are not registered with the depositories for procuring user id and password and registration of e mail ids for e-voting for the resolutions set out in this notice:

- 1. In case shares are held in physical mode please provide Folio No., Name of shareholder, scanned copy of the share certificate (front and back), PAN (self attestedscanned copy of PAN card), AADHAR (self attested scanned copy of Aadhar Card) by email to info@masserv.com.
- 2. In case shares are held in demat mode, please provide DPID-CLID (16 digit DPID + CLID or 16 digit beneficiary ID), Name, client master or copy of Consolidated Account statement, PAN (self attested scanned copy of PAN card), AADHAR (self attested scanned copy of Aadhar Card). If you are an Individual shareholders holding securities in demat mode, you are requested to refer to the login method explained at step 1 (A) i.e. Login method for e-Voting for Individual shareholders holding securities in demat mode.
- 3. Alternatively shareholder/members may send a request to <u>evoting@nsdl.com</u>for procuring user id and password for e-voting by providing above mentioned documents.
- 4. In terms of SEBI circular dated December 9, 2020 on e-Voting facility provided by Listed Companies, Individual shareholders holding securities in demat mode are allowed to vote through their demat account maintained with Depositories and Depository Participants. Shareholders are required to update their mobile number and email ID correctly in their demat account in order to access e-Voting facility.

### INSTRUCTIONS FOR MEMBERS FOR ATTENDING THE AGM THROUGH VC/OAVM ARE AS UNDER:

- 1. Member will be provided with a facility to attend the AGM through VC/OAVM through the NSDL e-Voting system. Members may access by following the steps mentioned above for Access to NSDL e-Voting system. After successful login, you can see link of "VC/OAVM link" placed under "Join General meeting" menu against company name. You are requested to click on VC/OAVM link placed under Join General Meeting menu. The link for VC/OAVM will be available in Shareholder/Member login where the EVEN of Company will be displayed. Please note that the members who do not have the User ID and Password for e-Voting or have forgotten the User ID and Password may retrieve the same by following the remote e-Voting instructions mentioned in the notice to avoid last minute rush.
- 2. Members are encouraged to join the Meeting through Laptops for better experience.
- 3. Further Members will be required to allow Camera and use Internet with a good speed to avoid any disturbance during the meeting.
- 4. Please note that Participants Connecting from Mobile Devices or Tablets or through Laptop connecting via Mobile Hotspot may experience Audio/Video loss due to Fluctuation in their respective network. It is therefore recommended to use Stable Wi-Fi or LAN Connection to mitigate any kind of aforesaid glitches.
- 5. Shareholders, who would like to express their views/have questions may send their questions in advance mentioning their name demat account number/folio number, email id, mobile number at (sielfinancialservices@gmail.com. The same will be replied by the company suitably.

### EXPLANATORY STATEMENT

### (Pursuant To Section 102 (1) Of the Companies Act, 2013)

### **ANNEXURE TO THE NOTICE**

### **ITEM NO: 2**

Due to sad demise of Late Mr. Parmeet Singh Sood, chairman and managing director of the company, the Board members appointed Mrs. Aveen Kaur Sood as the chairman and managing director of the company for a period of 5 (Five Years) from 19.12.2023 to 19.12.2028 subject to the approval of the Shareholder and Central Government, if required. The Board is of the opinion that considering the experience of Mrs. Aveen Kaur Sood, his appointment as Managing Director and chairman will be beneficial to the Company. The terms and conditions including the remuneration to be paid in the event of loss or inadequacy of profit in any financial year during the tenure of his appointment is mentioned in the draft letter of appointment placed before the meeting approved by the Board of Directors.

Disclosure of information pursuant to Regulation 30 of SEBI (Listing Obligations and Disclosure Requirements) Regulations, 2015 read with SEBI Circular No. CIR/CFD/CMD/4/2015 dated September 9, 2015.

| Particulars                                                                             | Aveen Kaur Sood                                                                                                    |
|-----------------------------------------------------------------------------------------|----------------------------------------------------------------------------------------------------|
| Reason for change viz. <del>Appointment, Resignation, Removal, Death</del> Or Otherwise | Change in Designation                                                                                                    |
| Date of Appointment & Term of Appointment                                               | December 19, 2023, Aveen Kaur Sood has<br>been appointed as Managing Director and<br>Chaiman of the Company                                                                                                    |
| Brief profile                                                                           | Mrs. Aveen Kaur Sood W/o Late Sh.<br>Parmeet Singh Sood, aged 42 years, has an<br>experience of more than 16 years in the<br>General administration and HRD functions<br>of the company.                                                                                                    |
|                                                                                         | After assuming responsibility of the HR<br>Department, she has made it a more formal<br>part of the company which earlier was<br>running on only some basic guidelines.<br>Under her guidance the Company is having<br>a complete laid down HR Policy with focus<br>on Human Resource Development,<br>Training and well-being. With robust 16-<br>year tenure in General Administration and<br>HRD functions, Aveen Kaur Sood's impact<br>has been transformative. As head of the HR<br>Department, she formalized and elevated |

|                                                                                                    | its role, transitioning from rudimentary<br>guidelines to a comprehensive HR Policy.<br>Aveen spearheaded Human Resource<br>Development, Training, and well-being<br>initiatives, underpinning the company's<br>evolution. Notably, her leadership drove<br>the establishment and success of a 100%<br>women operated plant, outperforming<br>male counterparts in productivity.<br>Personally investing six months on the<br>shop floor, she orchestrated training,<br>motivation, process implementation, and<br>achieved remarkable output records.<br>Aveen's international business exhibition<br>participation further amplifies her value,<br>nurturing leads and seamlessly integrating<br>within the marketing team. |
|----------------------------------------------------------------------------------------------------|----------------------------------------------------------------------------------------------------|
| Qualification                                                                                                    | B.A. & Post Graduate Diploma in Tourism and Airline Management.                                                                                                    |
| Disclosure of relationships between directors                                                                                                    | "NO" not related to any of the Director of<br>the Company                                                                                                    |
| Information as required LIST/ COMP/ 14/ 2018-<br>19 dated June 20, 2018 and Circular of National<br>Stock Exchange of India Limited having Ref No:<br>NSE/CML/2018/24 dated June 20, 2021 | "NO" not debarred from holding the office<br>of Director by virtue of SEBI Order or any<br>other such authority.                                                                                                    |

Date: September 09, 2024

Regd. Office: Soni Mansion, 12-B, Ratlam Kothi, Indore- 452001, Madhya Pradesh (India) By Order of the Board Place For CMX Holdings Limited (Formerly known as Siel Financial Services Limited) Sd/-Aveen Kaur Sood Managing Director DIN: 02638453